## BACK OFFICE ET SERVICE EXPOSANT

Le guide pour vous connecter à votre Espace de Gestion Exposant

## De la facture électronique à la data le début d'une nouvelle ère

Parc des Expositions de Montpellier **27 au 29 septembre 2023** 

Apar

CONGRÈS DE L'ORDRE

DES EXPERTS-COMPTABI

*Vous trouverez un lien cliquable à chaque fois que vous verrez l'icône suivante :* 

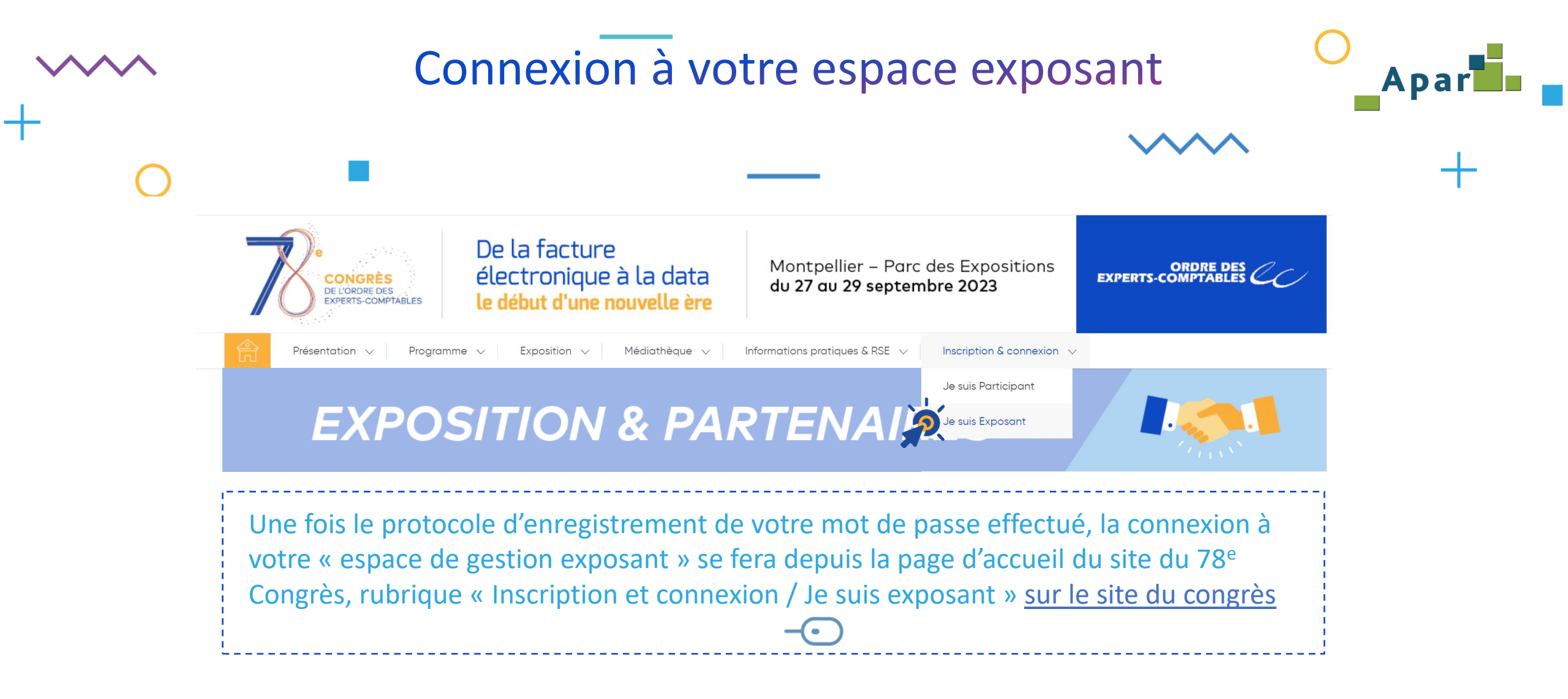

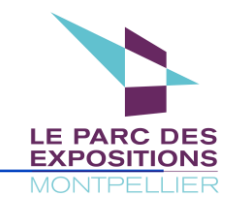

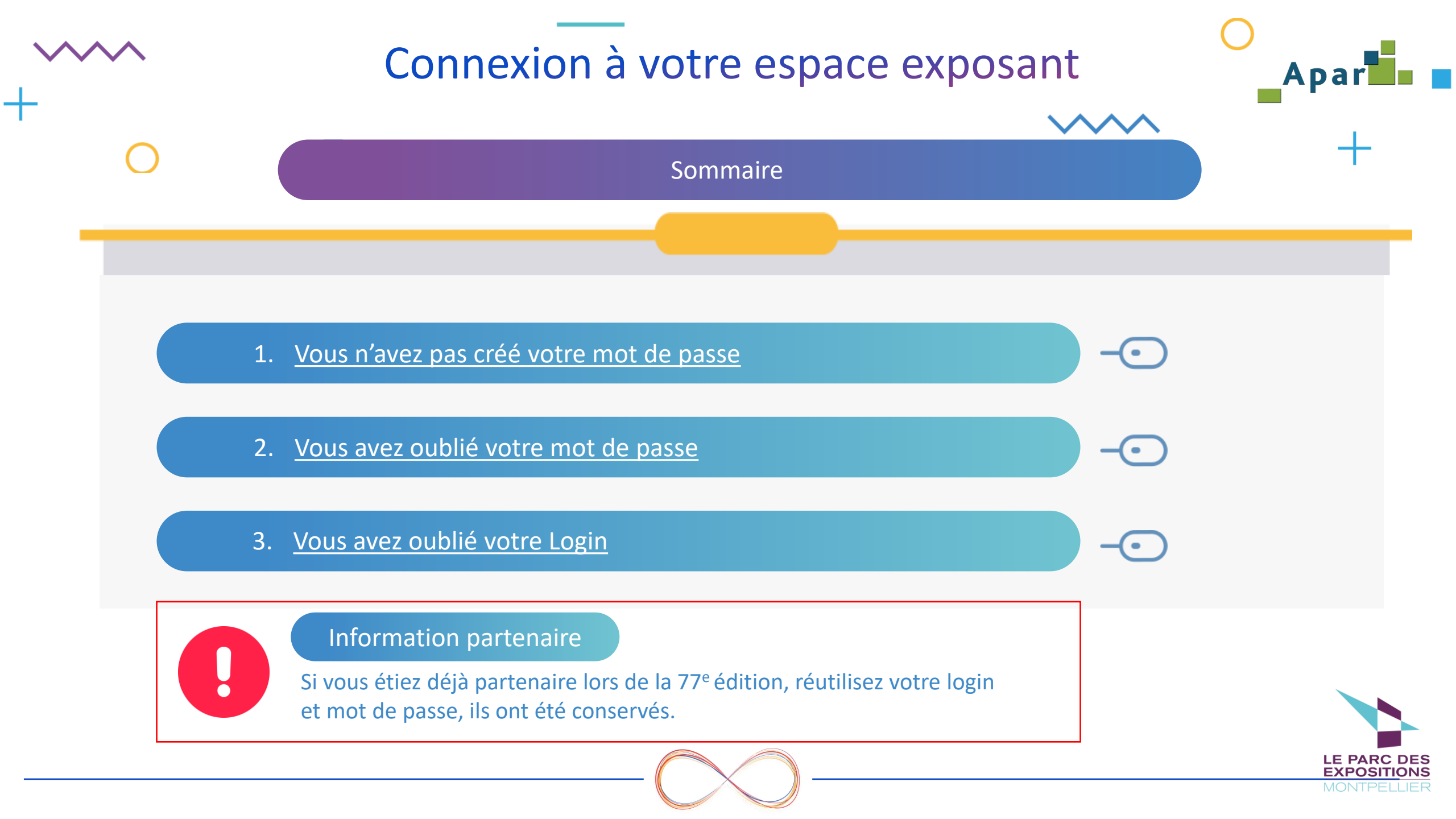

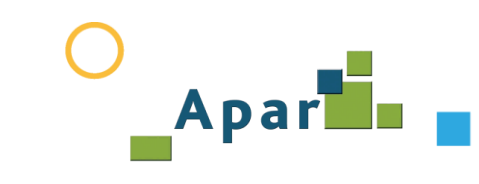

# Vous n'avez pas créé votre mot de passe – 1/4

Vous avez reçu un email avec votre identifiant de la part du Service Exposant contenant votre login.

Après en avoir pris connaissance « Cliquez ici » pour accéder à la page cidessous.

Nous vous rappelons que les badges "Exposant" sont destinés aux personnes qui assurent une présence sur le stand pendant la durée de la manifestation. Ils sont en quantité limitée, au prorata de votre surface de stand.

Quelques jours avant le 78<sup>e</sup> Congrès, vos collaborateurs, détenteurs d'un badge exposant, recevront directement par email leur badge définitif. Ils devront l'imprimer pour accéder au 78<sup>e</sup> Congrès.

Pour accéder à l'espace exposant, Cliquez ICI Votre login de connexion est :

Conformément au RGPD, vous devez saisir un [Mot de passe] que vous serez seul à conna tre. Mémorisez-le, nous n'avons pas acces à cette information. En cas d'oubli, veuillez suivre la procédure "Mot de passe oublié".

Dans l'attente de vous accueillir, nous vous souhaitons une auréable préparation de congres.

Bien cordialement

L'Equipe Congrès.

Pour plus d'informations : Association ECS - Service Exposant oec@apar.fr

Pour plus d'informations Association ECS - Service Exposant oec@apar.fr

> JE ME CONNECTE À MON ESPACE EXPOSANT

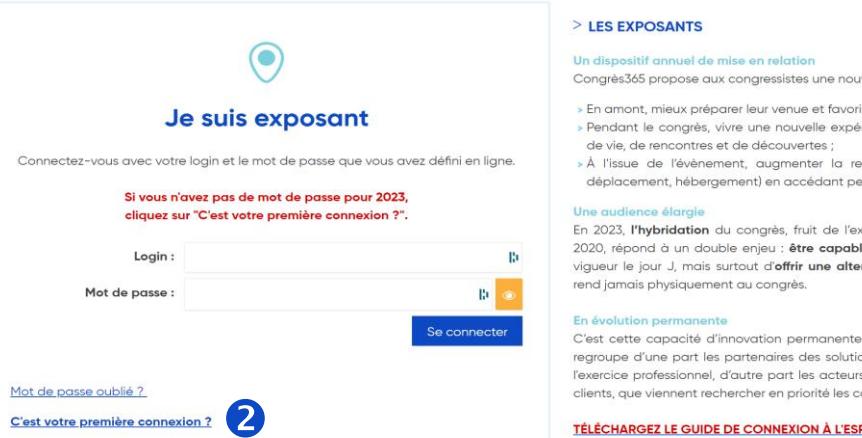

Congrès365 propose aux congressistes une nouvelle temporalité et vise trois objectifs :

- > En amont, mieux préparer leur venue et favoriser la rencontre avec leur écosystème > Pendant le congrès, vivre une nouvelle expérience en transformant l'exposition en un lieu
- » À l'issue de l'évènement, auamenter la rentabilité de leur investissement (inscription, déplacement, hébergement) en accédant pendant 3 ans à tous les contenus

En 2023, l'hybridation du congrès, fruit de l'expérience d'un congrès totalement virtuel en 2020, répond à un double enjeu : être capable de s'adapter aux contraintes sanitaires en viqueur le jour J. mais surtout d'offrir une alternative à un nouveau public, celui qui ne se

C'est cette capacité d'innovation permanente et le professionnalisme d'une exposition au regroupe d'une part les partengires des solutions et services nécessaires à la pratique et à l'exercice professionnel d'autre part les acteurs de l'environnement des cabinets et de leurs clients, que viennent rechercher en priorité les congressistes et les partenaires.

TÉLÉCHARGEZ LE GUIDE DE CONNEXION À L'ESPACE DE GESTION EXPOSANT >>> ICI

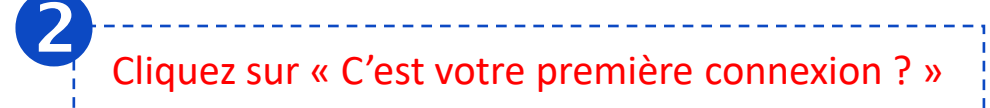

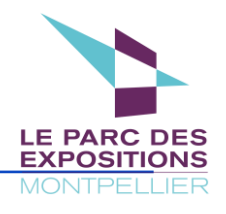

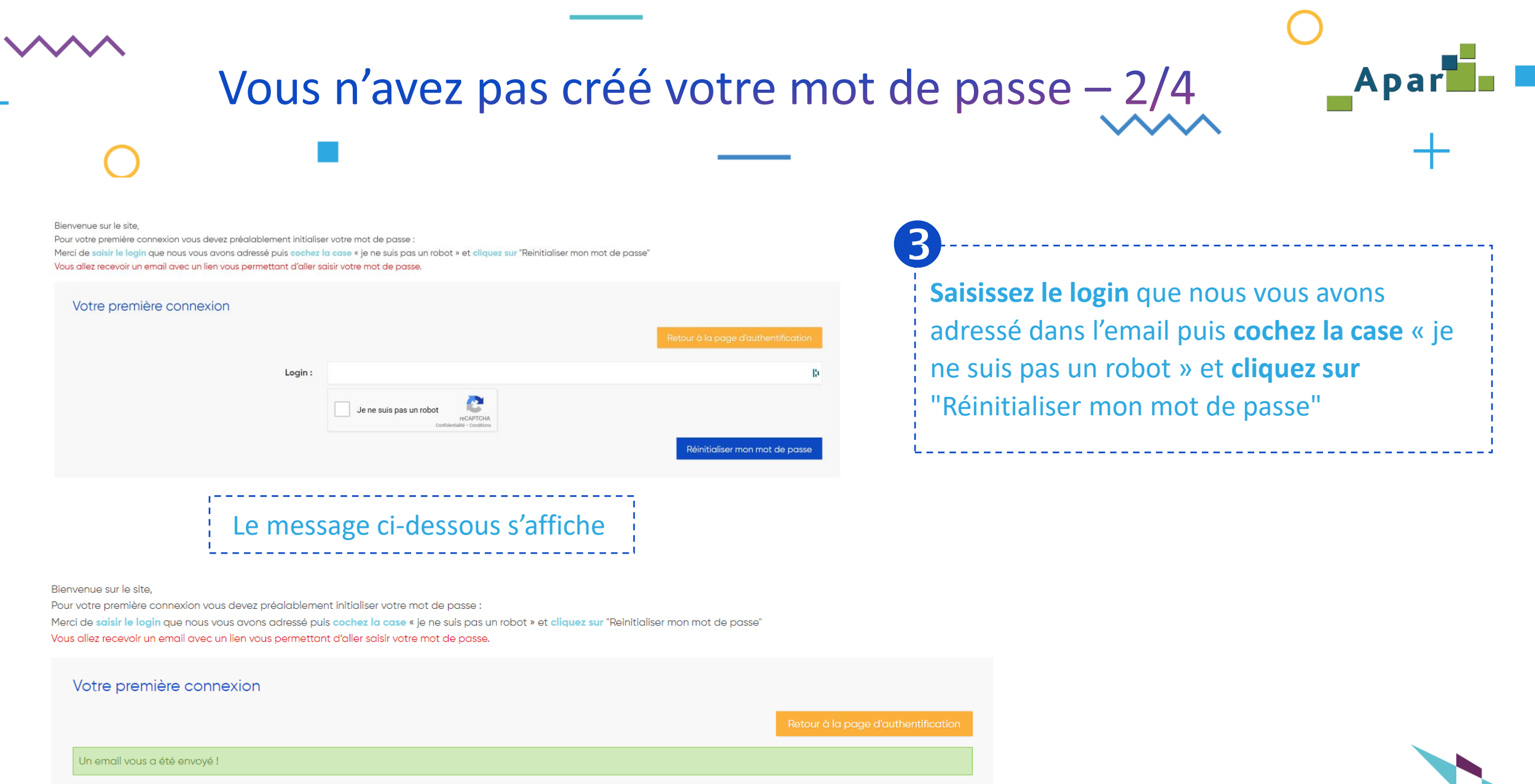

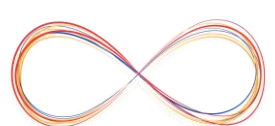

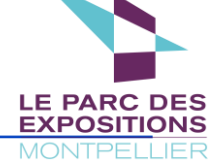

ci-contre s'ouvre.

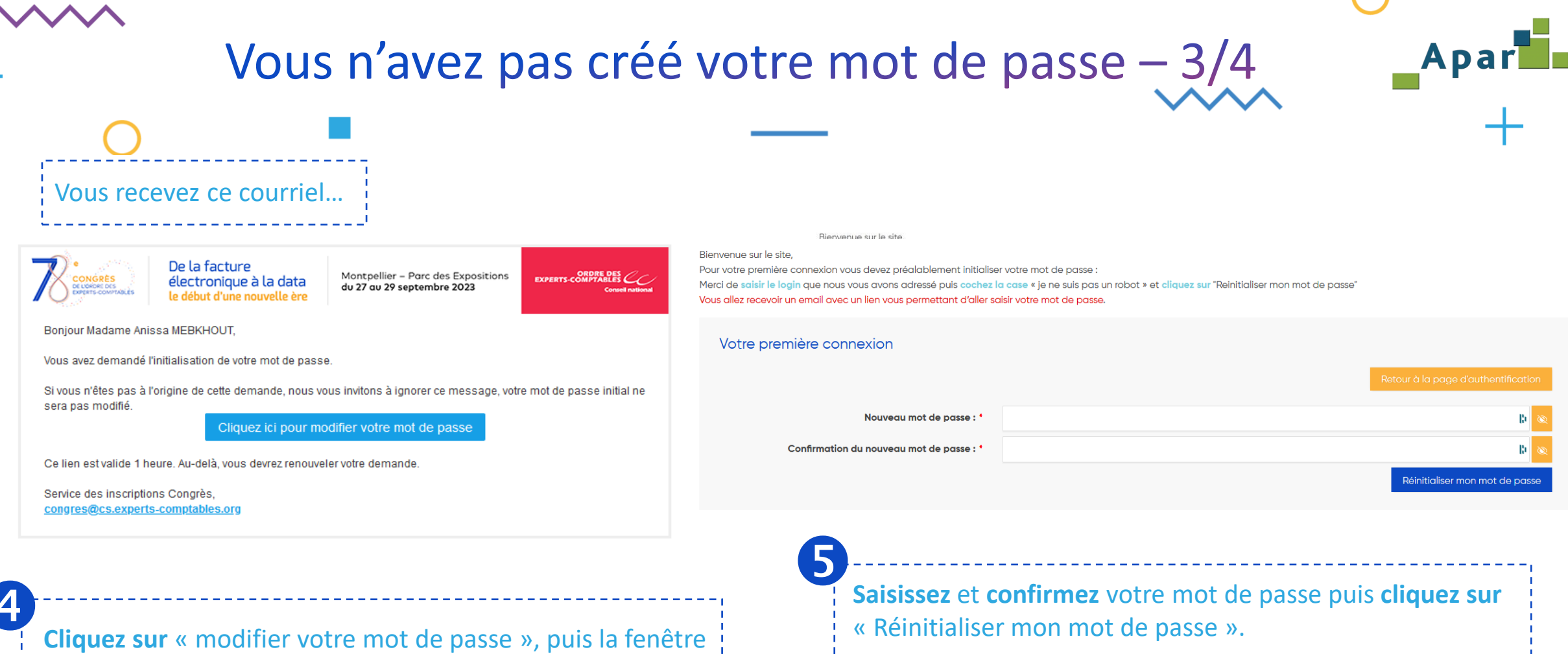

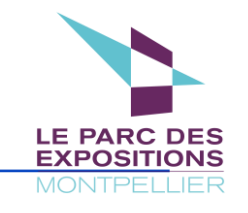

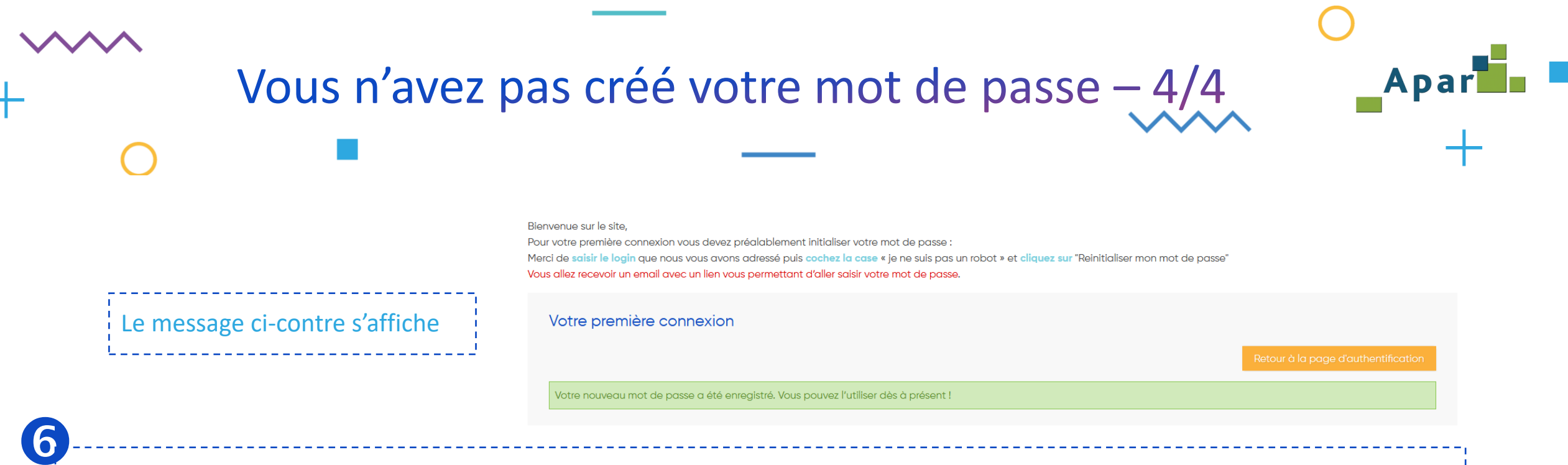

Vous pouvez, dans la barre du menu, cliquer sur « Inscription & connexion » puis sur « Je suis un exposant » et saisir le Login que nous vous avons adressé et le mot de passe que vous venez de créer.

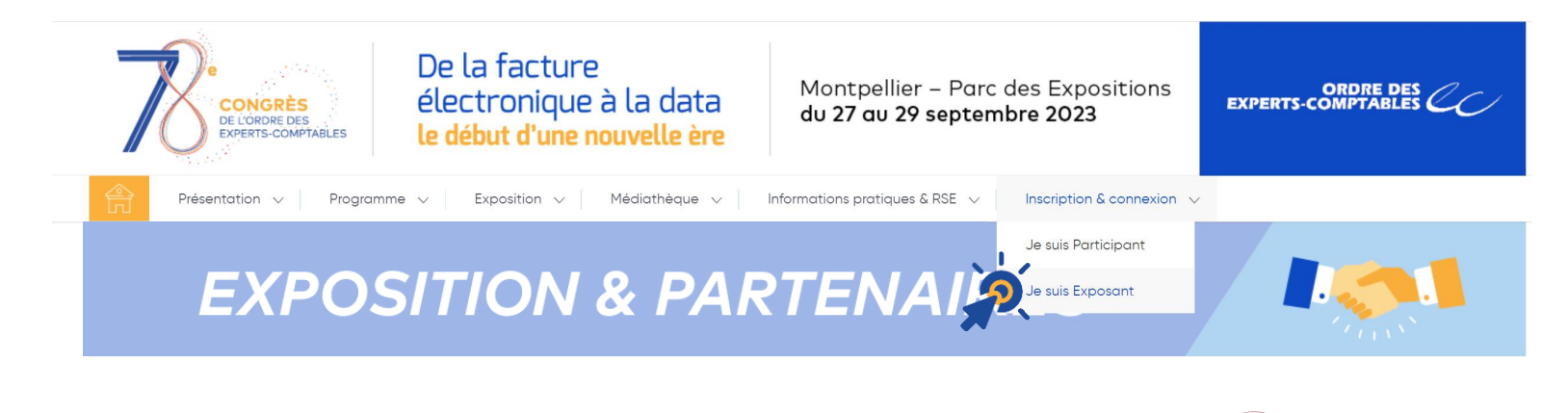

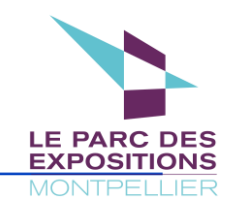

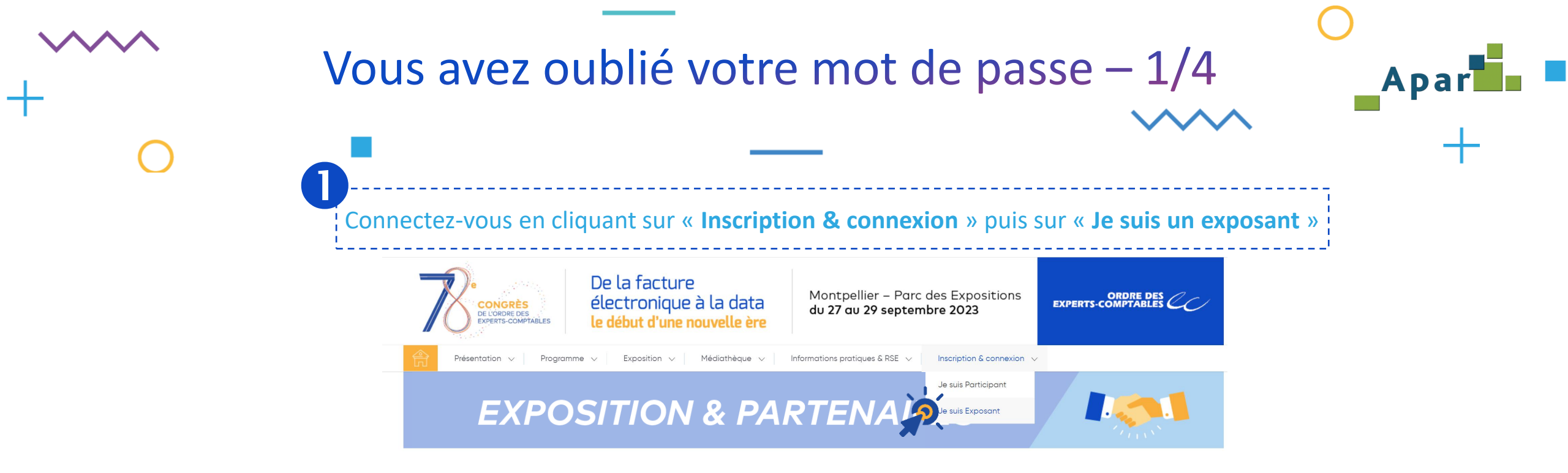

#### > JE ME CONNECTE À MON ESPACE EXPOSANT

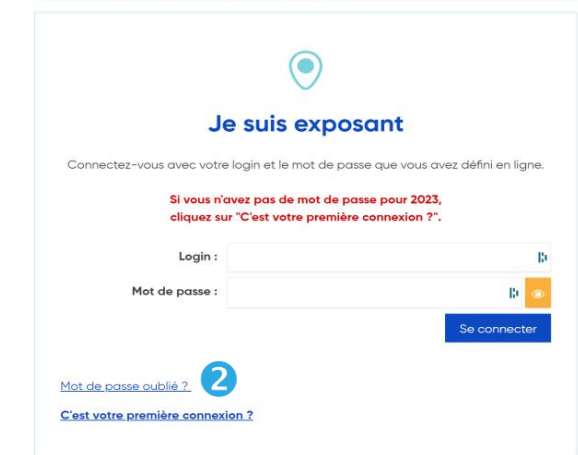

### > LES EXPOSANTS

Congrès365 propose aux congressistes une nouvelle temporalité et vise trois objectifs :

 En amont, mieux préparer leur venue et favoriser la rencontre avec leur écosystème...
 Pendant le congrés, vivre une nouvelle expérience en transformant l'exposition en un lieu de vie, de rencontres et de découvertes :

> À l'issue de l'évènement, augmenter la rentabilité de leur investissement (inscription, déplacement, hébergement) en accédant pendant 3 ans à tous les contenus.

#### Une audience élargie

En 2023, **l'hybridation** du congrès, fruit de l'expérience d'un congrès totalement virtuel en 2020, répond à un double enjeu : **ètre capable de s'adapter** aux contraintes sanitaires en vigueur le jour J, mais surtout d'**offrir une alternative à un nouveau public**, celui qui ne se rend jamais physiquement au congrès.

#### En évolution permanente

C'est cette capacité d'innovation permanente et le professionnalisme d'une exposition qui regroupe d'une part les partenaires des solutions et services nécessaires à la pratique et à l'exercice professionnel, d'autre part les acteurs de l'environnement des cabinets et de leurs clients, que viennent rechercher en priorité les congressistes et les partenaires.

TÉLÉCHARGEZ LE GUIDE DE CONNEXION À L'ESPACE DE GESTION EXPOSANT >>> ICI

Cliquez sur « Mot de passe oublié ? »

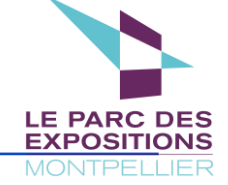

|                                                                                                    | Vous avez oubl                                                                                  | ié votre mo                         | t de passe – 2/4Apar                           |
|----------------------------------------------------------------------------------------------------|-------------------------------------------------------------------------------------------------|-------------------------------------|------------------------------------------------|
| 0                                                                                                    |                                                                                                 |                                     | +                                              |
| Mot de passe oublié                                                                                                    |                                                                                                 |                                     |                                                |
| Comment réinitaliser mon mot de p                                                                                                    | basse ?                                                                                         |                                     |                                                |
| 1. Saisissez le login reçu par e-mail, c                                                                                                    | cochez la case "je ne suis pas un robot" et cliquez sur "Réinitialiser mot de passe".           |                                     | 6                                              |
| 2. Vous allez recevoir un e-mail conte                                                                                                    | nant un lien de réinitialisation. Cliquez sur le lien et définissez votre nouveau mot de passe. | Retour à la page d'authentification | Saisissez votre login puis cochez la case « je |
|                                                                                                    | Login :<br>Je ne suis pas un robot<br>reCAPTCHA<br>Confidentalité - Conditions                  | Réinitialiser mon mot de passe      | "Réinitialiser mon mot de passe« .             |
|                                                                                                    |                                                                                                 |                                     |                                                |
| Mot de passe oublié                                                                                                    |                                                                                                 |                                     |                                                |
| Comment réinitaliser mon mot de pas                                                                                                    | sse ?                                                                                           |                                     | ,                                              |
| <ol> <li>Saisissez le login reçu par e-mail, cochez la case "je ne suis pas un robot" et cliquez sur "Réinitialiser mot de passe".</li> <li>Vous allez recevoir un e-mail contenant un lien de réinitialisation. Cliquez sur le lien et définissez votre nouveau mot de passe.</li> </ol> |                                                                                                 |                                     | Le message ci-contre s'affiche                 |
|                                                                                                    |                                                                                                 | Retour à la page d'authentification |                                                |
| Un email vous a été envoyé !                                                                                                    |                                                                                                 |                                     |                                                |
|                                                                                                    |                                                                                                 |                                     |                                                |
|                                                                                                    |                                                                                                 |                                     |                                                |
|                                                                                                    |                                                                                                 |                                     | MONTF                                          |

| Vous avez oub                                                         | lié votre mot de passe – 3/4                                                                                                    | Apar                                                                                                    |  |
|-----------------------------------------------------------------------|----------------------------------------------------------------------------------------------------|----------------------------------------------------------------------------------------------------|--|
|                                                                       |                                                                                                    | <b>^</b> +                                                                                                    |  |
| urriel                                                                | La fenêtre ci-dessous s'ouvre                                                                                                    |                                                                                                    |  |
| a la data<br>du 27 au 29 septembre 2023                               | Mot de passe oublié                                                                                                    |                                                                                                    |  |
| e mot de passe.                                                       | <ol> <li>Saisissez le login reçu par e-mail, cochez la case "je ne suis pas un robot" et cliquez sur "Réinitialiser mot de passe".</li> </ol>                                                     |                                                                                                    |  |
| nande, nous vous invitons à ignorer ce message, votre mot de passe in | 1itial ne 2. Vous allez recevoir un e-mail contenant un lien de réinitialisation. Cliquez sur le lien et définissez votre nouveau mot de                                                          | passe.                                                                                                    |  |
| z ici pour modifier votre mot de passe                                |                                                                                                    | Retour à la page d'authentification                                                                                                    |  |
| levrez renouveler votre demande.                                      | Nouveau mot de passe : *                                                                                                    | lo 💩                                                                                                    |  |
|                                                                       | Confirmation du nouveau mot de passe : *                                                                                                    | Réinitialiser mon mot de passe                                                                                                    |  |
|                                                                       | A la data<br>uvelle ère<br>a mot de passe.<br>hande, nous vous invitons à ignorer ce message, votre mot de passe in<br>z ici pour modifier votre mot de passe<br>devrez renouveler votre demande. | Standard and the passe. And de passe. And de passe. |  |

Cliquez sur « modifier votre mot de passe »

4

Saisissez et confirmez votre mot de passe puis cliquez sur « Réinitialiser mon mot de passe »

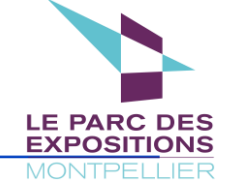

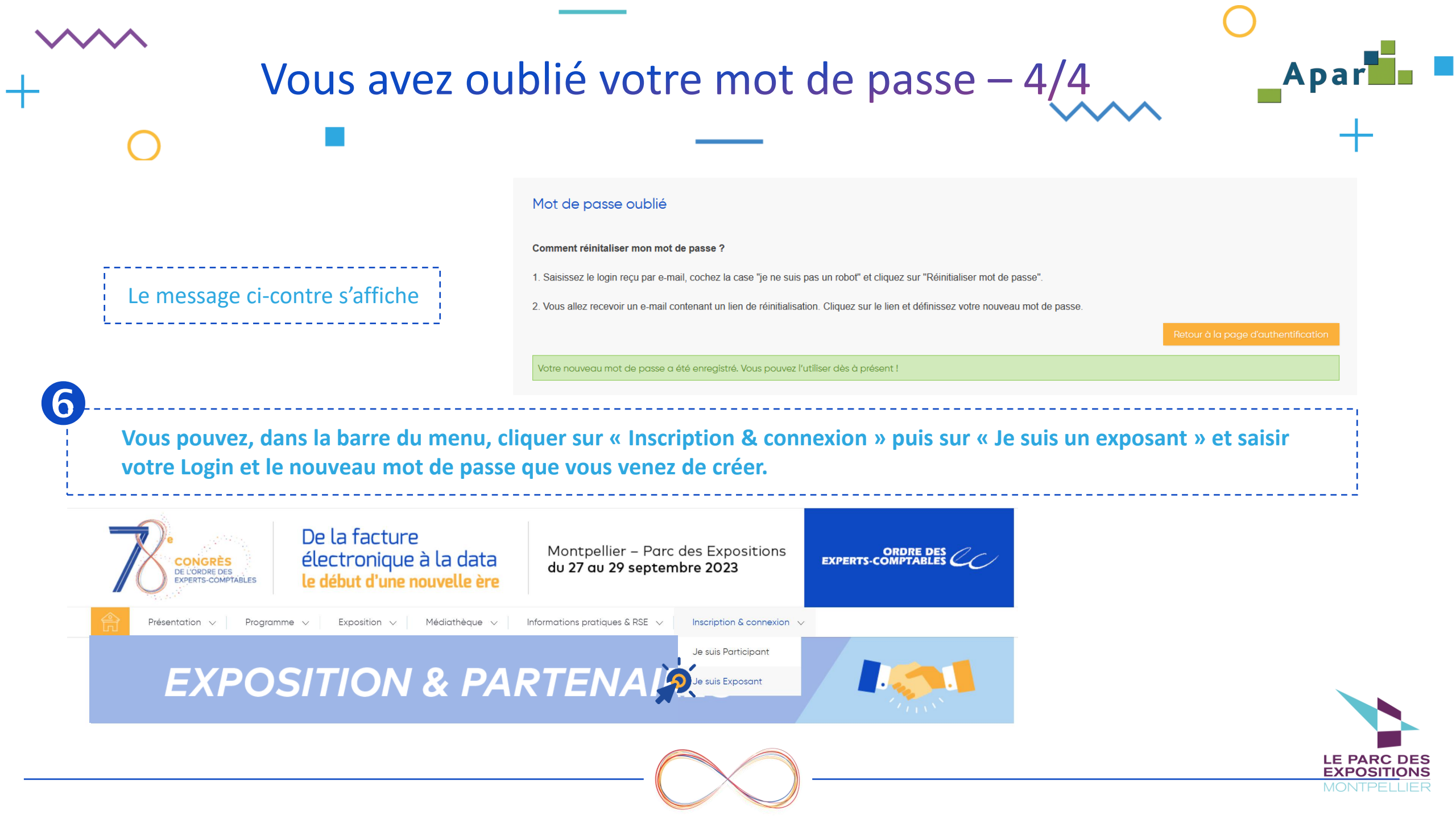

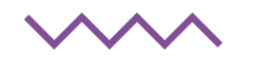

## Vous avez oublié votre Login

En cas d'oubli de votre login, adressez un mail à <u>oec@apar.fr</u>. Vous recevrez alors l'email suivant :

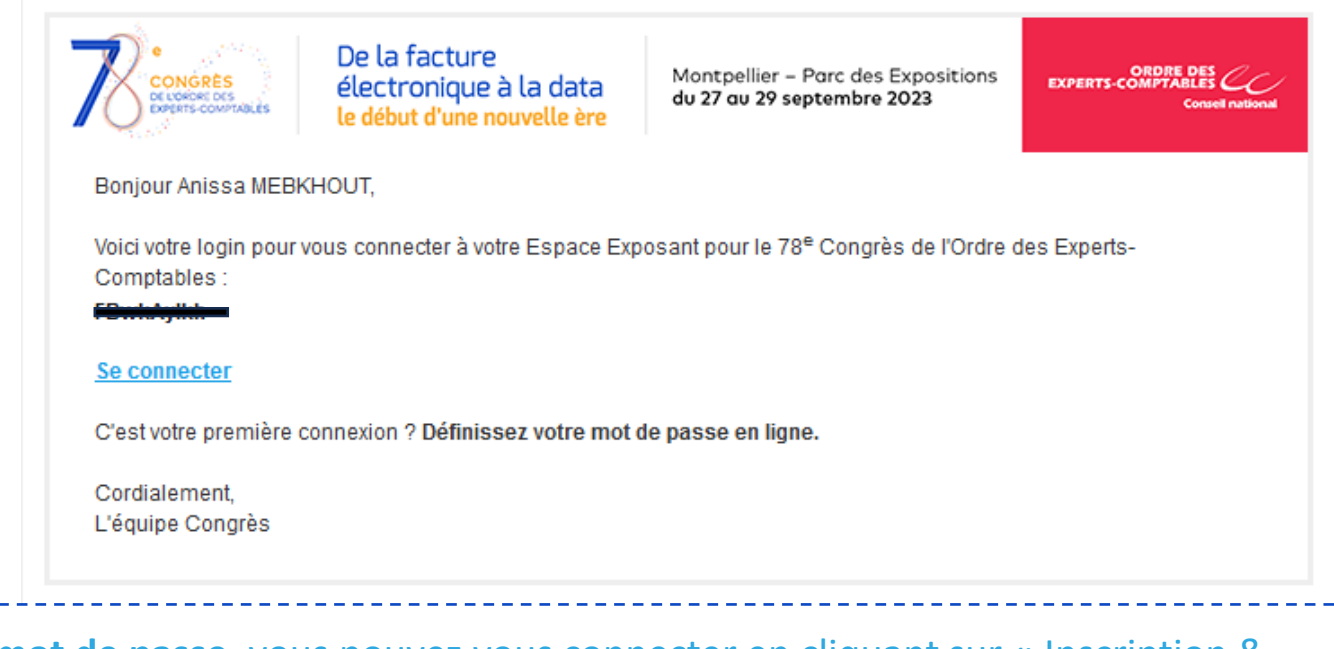

Si vous avez votre mot de passe, vous pouvez vous connecter en cliquant sur « Inscription & connexion » puis sur « Je suis un exposant », sur le site du 78<sup>e</sup> Congrès

• Si vous avez oublié votre mot de passe, consultez la page : « Vous avez oublié votre mot de passe »

Si vous n'avez pas créé votre mot de passe, consultez la page : <u>«Vous n'avez pas créé votre mot de passe »</u> <u>passe »</u> <u>font</u>

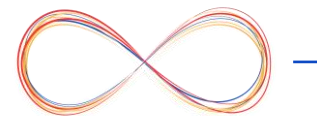

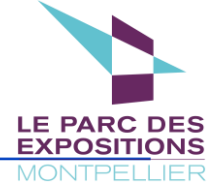

Apa

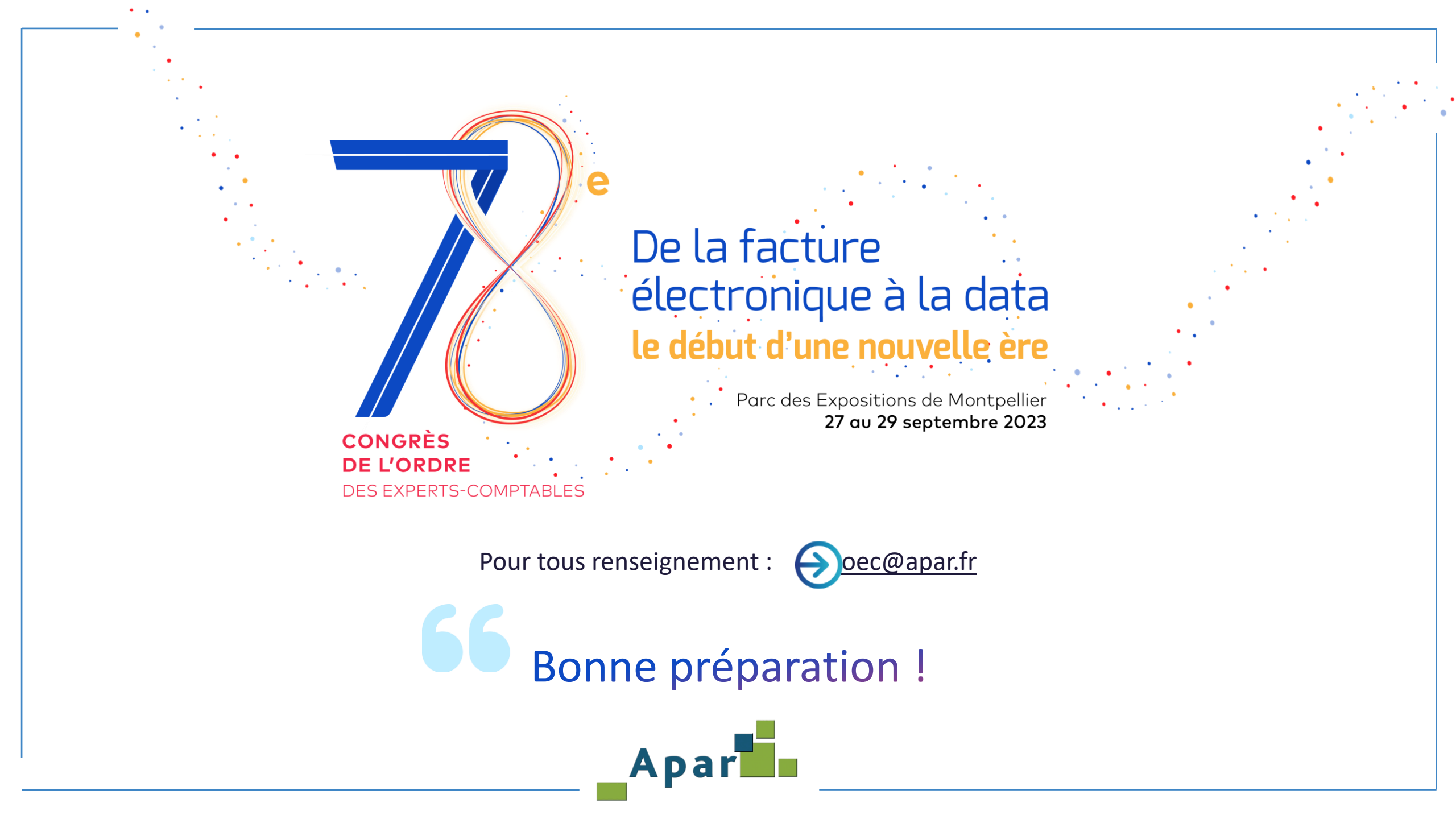